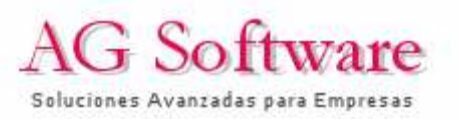

## MANUAL SIMPLIFICADO PARA LA FIRMA DIGITAL DE CONTRATOS USANDO LA APLICACIÓN DEL INTECO

**1**<sup>o</sup>) Ejecutamos la aplicación tal como se indica en el manual oficial.

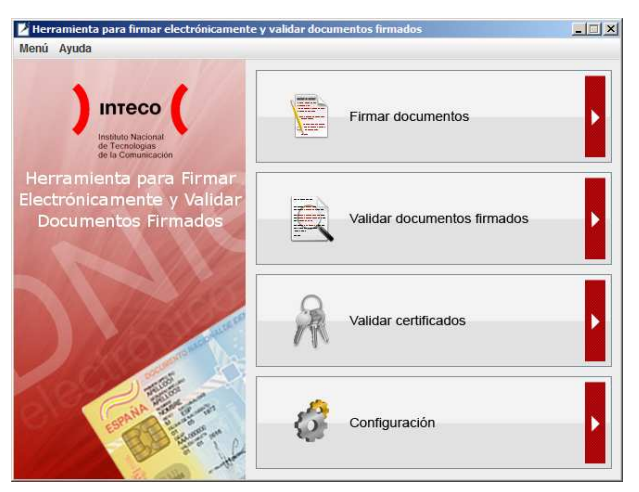

2<sup>0</sup>) La opción de validad certificados nos permite conectarnos a <u>http://ocsp.dnie.es/</u> para verificar si los certificados que tenemos no han sido revocados. Esta web es un poco inestable así que el resultado más probable que obtendremos es:

| Resulta | do desconocido 🔀                                                       |
|---------|------------------------------------------------------------------------|
|         | El servidor ha respondido que el estado del certificado es desconocido |
|         | Aceptar                                                                |

Y que cuando vayamos a firmar un documento no nos deje. Para quitar esta validación, en la página de configuración quitamos el tick de la casilla "Validar Certificado". Miraremos la fecha de renovación del certificado en el propio Explorer o en Firefox si es necesario. Si la firma digital nuestra o la de la otra parte estuviese vencida, no sería válida a efectos legales.

| 🎽 Herramienta para firmar electrónicamente y validar do | cumentos firmados                                                |
|---------------------------------------------------------|------------------------------------------------------------------|
| Menú Ayuda                                              |                                                                  |
| ) inteco (Herrami<br>bic constants                      | enta para Firmar Electrónicamenta<br>/alidar Documentos Firmados |
| Proxy                                                   |                                                                  |
| Activar salida por Proxy                                |                                                                  |
| Dirección Proxy                                         | Puerto 80                                                        |
| Proxy autenticado Usuario                               | Contraseña                                                       |
| Validación OCSP                                         |                                                                  |
| Validar certificado Servidor OCSP http://ocs            |                                                                  |
| Almacén de certificados                                 |                                                                  |
| Almacén de Windows / Internet Explorer                  | Almacén de Mozilla / Firefox                                     |
| Ruta al perfil                                          |                                                                  |
|                                                         | Ayuda para obtener ruta del perfil                               |
|                                                         | Aceptar Cancelar                                                 |

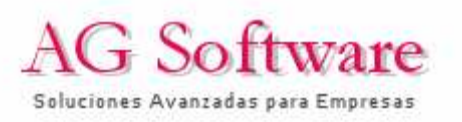

**3**<sup>o</sup>) Lo siguiente que hacemos es abrir el documento a firmar. Puede ser un PDF, 25 PDFs, un Word, o 25 Excels, ya que lo que se va a firmar es un paquete XML que contiene todos esos elementos de forma encriptada con la firma digital. Ese documento XML será el que enviemos por correo electrónico y el que deberemos conservar como medio de prueba a efectos legales. Pulsamos el botón "Firmar documentos" y se nos abre un explorador (NOTA: el escritorio es el icono con forma de casa). Vamos adjuntando 1 a 1 los documentos que vamos a firmar:

| 🧏 Seleccionar docun       | iento a firmar              | X              |
|---------------------------|-----------------------------|----------------|
| Buscar en: 📑 Pa           | ra Firmar                   |                |
| ANEXO CONTRA              | TO 8-2009-2.xls             |                |
| CONTRATO 8-2009-1.doc     |                             |                |
| CONTRATO 8-20             | 009-2.doc                   |                |
|                           |                             |                |
|                           |                             |                |
|                           |                             |                |
|                           |                             |                |
| Nombre de archivo:        | ANEXO CONTRATO 8-2009-2.xls |                |
| Archivos de <u>t</u> ipo: | Todos los archivos          | -              |
|                           |                             |                |
|                           |                             | Abrir Cancolar |

**4**<sup>0</sup>) Una vez elegidos pulsamos el botón siguiente y elegimos un certificado con el que firmar.

| and the second second                                                           |                                                                                                    |                                         |                                       |
|---------------------------------------------------------------------------------|----------------------------------------------------------------------------------------------------|-----------------------------------------|---------------------------------------|
|                                                                                 | Inteco                                                                                                    | lerramienta para Fir<br>y Validar Docun | mar Electrónicamei<br>nentos Firmados |
| ertificados                                                                     |                                                                                                    |                                         |                                       |
| Emitido para                                                                    | Emitido por                                                                                                    | Fecha de caducidad                      | Usos                                  |
| NOMBRE KU                                                                       | FNMT Clase 2 CA                                                                                                    | 31/05/2010                              | F,Cc                                  |
| NOMBRE GO                                                                       | FNMT Clase 2 CA                                                                                                    | 21/02/2012                              | F,Cc                                  |
| Certificado                                                                     |                                                                                                    |                                         |                                       |
| Certificado<br>Expedid<br>Expedid                                               | lo para: NOMBRE<br>lo por: FNMT Clase 2 CA<br>desde 21/02/09 hasta 21/02/                                                                                 | 12                                      | -                                     |
| Certificado<br>Expedid<br>Expedid<br>Validez:<br>N° Serie<br>Uso de             | lo para: NOMBRE<br>lo por: FNMT Clase 2 CA<br>desde 21/02/09 hasta 21/02/<br>:: 1017817481<br>clave: Firma digital Cifrado de                             | 12<br>claves                            | -                                     |
| Certificado<br>Expedid<br>Expedid<br>Validez:<br>N° Serie<br>Uso de<br>Algoritm | lo para: NOMBRE<br>lo por: FNMT Clase 2 CA<br>desde 21/02/09 hasta 21/02/<br>2: 1017817481<br>clave: Firma digital,Cifrado de<br>lo de firma: SHA1withRSA | 12<br>9 claves                          | -                                     |

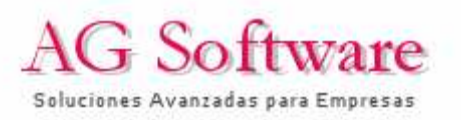

**5**°) Y nos pide el nombre del fichero que llevará todos los archivos encriptados con nuestra firma. Este archivo es el que enviaremos a la otra parte para que lo firme.

| 🎽 Seleccione dor | ide guardar el fichero XML generado 🔀                  |
|------------------|--------------------------------------------------------|
| Guardar en:      | Firmado 💌 🛋 🗂 🔀 🗁                                      |
|                  |                                                        |
|                  |                                                        |
|                  |                                                        |
|                  |                                                        |
| Nombre de arch   | ivo: Contrato FERNANDEZ S.A. (Firmado por AG Software) |
| Archivos de tipo | Todos los archivos                                     |
|                  | Guardar Cancelar                                       |

Y nos informa del paquete creado. Como dice en el manual del INTECO, este formato no permite conocer si en la fecha de la firma el certificado está revocado, por lo que muestra una advertencia, que podemos pasar por alto.

| atter a fait a fait a f | aan y Validar                                                                             | Documentos Firmados                                                 |          |
|----------------------------------------------------------------------------------------------------|-------------------------------------------------------------------------------------------|---------------------------------------------------------------------|----------|
| Firma<br>La validación de la firma no<br>El documento e<br>Ficheros firmados                                                                                                    | Validez de firma<br>se puede completar con la informa<br>s una firma XADES-BES/EPES válid | ación contenida en el fichero de firma<br>a. Validación incompleta. | <b>1</b> |
| Nombre del Fichero                                                                                                    | Tamaño                                                                                    | Digest (SHA1)                                                       |          |
| ANEXO CONTRATO 8-2009-2 xls                                                                                                    | 13.5 Kb                                                                                   |                                                                     |          |
| CONTRATO 8-2009-1.doc                                                                                                    | 170 Kb                                                                                    |                                                                     |          |
| ertificados de firma                                                                                                    | 21:                                                                                       |                                                                     | -        |
| Emitido para                                                                                                    | Emitido por                                                                               | Fecha de caducidad                                                  |          |
| NOMBRE                                                                                                    | FNMT Clase 2 CA                                                                           | 31/05/2010                                                          |          |
| <b>Natos de firma</b><br>→ D Fecha de firma: 20/08/2009<br>→ D Esquema XAdES: 1.3.2                                                                                                    | 20:11:36.171                                                                              |                                                                     |          |

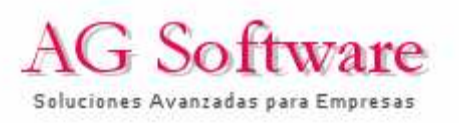

**6**<sup>0</sup>) En el directorio de destino tenemos nuestro XML. Este documento es el paquete firmado que tiene validez legal y que podemos enviar por correo electrónico. Siempre podemos volver a abrirlo usando la opción "Validar Documentos Firmados".

| Herramienta para firmar electrónicamente y<br>Menú Ayuda                     | y validar documentos firmados |   |
|------------------------------------------------------------------------------|-------------------------------|---|
| Intreco<br>Instituto Nacional<br>de la Comunicación                          | Firmar documentos             | • |
| Herramienta para Firmar<br>Electrónicamente y Validar<br>Documentos Firmados | Validar documentos firmados   | K |
|                                                                              | Validar certificados          | Þ |
| Contraction of the second                                                    | Configuración                 | Þ |

Nos pide abrir un fichero.

| uscar en:                                       | ado 🗸 🗖 🛱 🗇 🕞 🛯                                     |
|-------------------------------------------------|-----------------------------------------------------|
|                                                 |                                                     |
| Contrato FERNAN                                 | IDEZ, S.A. (firmado por AG Software).xml            |
|                                                 |                                                     |
|                                                 |                                                     |
|                                                 |                                                     |
|                                                 |                                                     |
|                                                 |                                                     |
|                                                 |                                                     |
|                                                 |                                                     |
|                                                 |                                                     |
| ombre de archivo:                               |                                                     |
| jombre de archivo:                              | Formato de documento firmado (* vsig. * vml. * n7s) |
| ļombre de archivo:<br>.rchivos de <u>t</u> ipo: | Formato de documento firmado (*.xsig, *.xmi, *.p7s) |

Y nos muestra su contenido:

| Intect                                                                                      | Herramienta pa<br>y Validar                                                                 | ara Firmar Electr<br>Documentos Firi                         | rónicament<br>mados |
|---------------------------------------------------------------------------------------------|---------------------------------------------------------------------------------------------|--------------------------------------------------------------|---------------------|
| Firma<br>La validación de la firma no s<br>El documento es<br>Ficheros firmados             | Validez de firma A<br>se puede completar con la informa<br>s una firma XADES-BES/EPES válid | a<br>ción contenida en el fiche<br>a. Validación incompleta. | ro de firma.        |
| Nombre del Fichero                                                                          | Tamaño                                                                                      | Digest (SF                                                   | HA1)                |
| ANEXO CONTRATO 8-2009-2 xls                                                                 | 13.5 Kb                                                                                     | Digott(ci                                                    |                     |
| CONTRATO 8-2009-1.doc                                                                       | 170 Kb                                                                                      |                                                              | -                   |
| ertificados de firma                                                                        |                                                                                             | 38F                                                          |                     |
| Emitido para                                                                                | Emitido por                                                                                 | Fecha de c                                                   | aducidad            |
| IOMBRE                                                                                      | FNMT Clase 2 CA                                                                             | 31/05/2010                                                   |                     |
| atos de firma                                                                               |                                                                                             |                                                              |                     |
| <ul> <li>Fecha de firma: 20/08/2009</li> <li>Esquema XAdES: 1.3.2</li> <li>Roles</li> </ul> | 20:11:36:171                                                                                |                                                              |                     |
|                                                                                             |                                                                                             |                                                              | -                   |

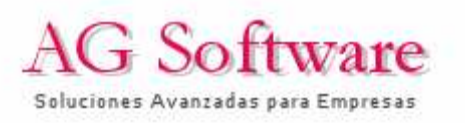

Si queremos extraer uno de los ficheros, hacemos doble clic en el nombre del fichero que queramos:

|        | Firma<br>La validación de la firma nu<br>El documento | Validez de firma 🌋                   | ón contenida en el fichero de firma<br>Validación incompleta. | ŧ. |
|--------|-------------------------------------------------------|--------------------------------------|---------------------------------------------------------------|----|
| $\sim$ | Ficheros firmados                                     | Tamaño                               | Digest/SHA1)                                                  | -  |
|        | CONTRATO 8-2009-1 doc                                 | 170 Kb                               | Digest(SHA1)                                                  |    |
|        | CONTRATO 8-2009-2.doc                                 | 170 Kb                               | 1                                                             |    |
|        | Certificados de firma<br>Emitido para                 | Haga doble click para ver el fichero | Fecha de caducidad                                            |    |
|        | Datos de firma                                        |                                      |                                                               |    |

Al abrirse te da las siguientes opciones. Elijas la que elijas, el original dentro del XML nunca se modificará por mucho que modifiques el archivo abierto.

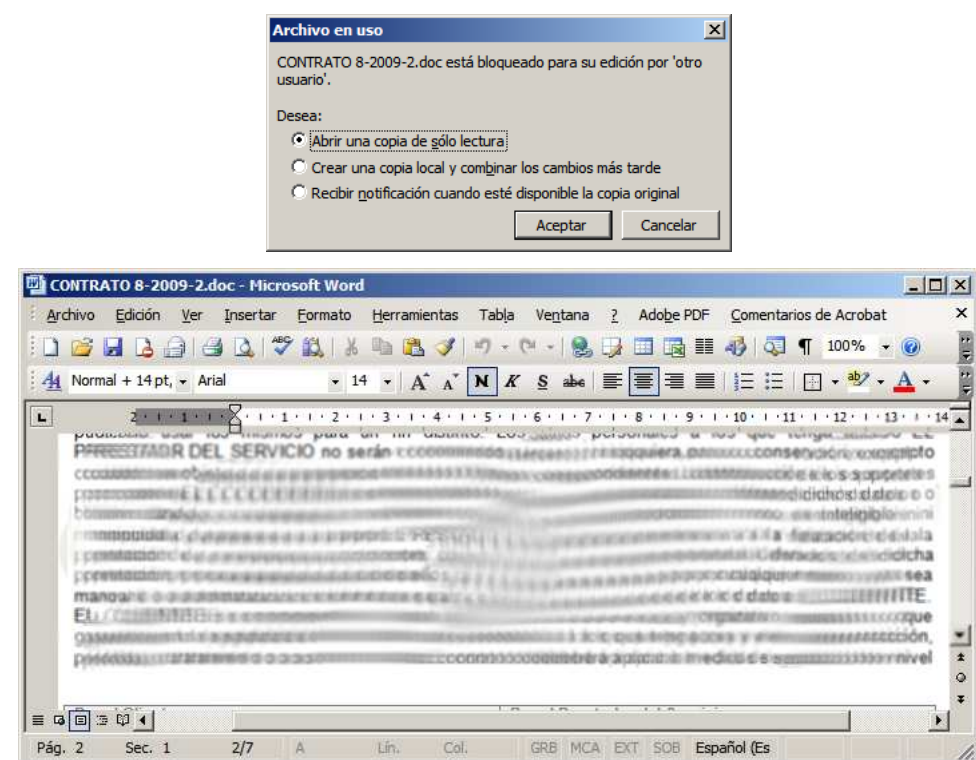

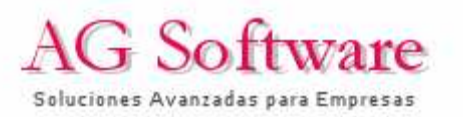

## FIRMA DE UN ARCHIVO XML RECIBIDO

Supongamos que nos envían un contrato ya firmado por la otra parte en un archivo XML. Si estamos de acuerdo y queremos estampar nuestra firma esto es lo que haremos:

1<sup>o</sup>) Abrimos el XML para ver su contenido y decidir si lo firmamos. Para ello procedemos como en el punto 6º anterior.

2°) Si lo queremos firmar procedemos como el punto 3º, solo que esta vez elegiremos el archivo XML recibido.

| Zeleccionar docur | nento a firmar 🛛 🔀                                     |
|-------------------|--------------------------------------------------------|
| Buscar en: 📑 Fii  | mado 💌 🖬 🗇 🗅 🐯 🗁                                       |
| Contrato FERN     | NDEZ, S.A. (firmado por AG Software).xml               |
|                   |                                                        |
|                   |                                                        |
|                   |                                                        |
|                   |                                                        |
|                   |                                                        |
|                   |                                                        |
| Nombre de archivo | Contrato FERNANDEZ, S.A. (tirmado por AG Software).xml |
| Archivos de tipo: | Todos los archivos 🔹                                   |
|                   |                                                        |
|                   | Abrir Cancelar                                         |

**3**<sup>o</sup>) Procedemos con todos los pasos y cuando vamos a crear el segundo XML le ponemos el nombre adecuado. Es este XML el que enviaremos a la otra parte.

| Seleccione do   | de guardar el fichero XML generado              |
|-----------------|-------------------------------------------------|
| Guardar en:     | Firmado 💌 🗟 🛱 🛱 📴                               |
| Contrato F      | NANDEZ, S.A. (firmado por AG Software).xml      |
|                 |                                                 |
|                 |                                                 |
|                 |                                                 |
|                 |                                                 |
| Nombre de arc   | vo: Contrato FERNANDEZ, S.A. (AMBAS FIRMAS).xml |
| Archivos de tip | Todos los archivos                              |
|                 | Guardar Cancelar                                |

ESTE XML "Contrato FERNANDEZ, S.A. (AMBAS FIRMAS).xml" ES EL CONTRATO LEGAL QUE AMBAS PARTES DEBEN PRESERVAR EN SOPORTE MAGNÉTICO

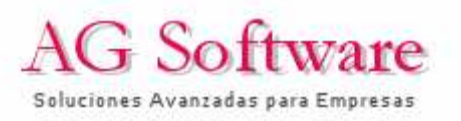

**4**<sup>0</sup>) Ahora supongamos que somos la otra parte y recibimos el Contrato FERNANDEZ, S.A. (AMBAS FIRMAS).xml. Si procedemos como en el punto 6º anterior, lo que veremos será esto:

| deta Ci                                                                                                    | interplant<br>Insurticacion                                  | aur Document.                                         | os miniados                        |  |
|----------------------------------------------------------------------------------------------------|--------------------------------------------------------------|-------------------------------------------------------|------------------------------------|--|
| sta 11 Firma                                                                                                    |                                                              |                                                       |                                    |  |
|                                                                                                    | Validez de fi                                                | rma 🛕                                                 |                                    |  |
| La validación de la firma<br>El documen                                                                                                    | no se puede completar con la<br>to es una firma XADES-BES/EP | información contenida e<br>ES válida. Validación inco | n el fichero de firma.<br>Impleta. |  |
| Ficheros firmados<br>Nombre del Fichero                                                                                                    |                                                              | Tamaño                                                | Digest (SHA1)                      |  |
| Contrato FERNANDEZ, S.A. (firmado por AG Software).xml                                                                                                    |                                                              | 476,46 Kb                                             |                                    |  |
|                                                                                                    |                                                              |                                                       |                                    |  |
| Emitido para                                                                                                    | Emitido oc                                                   | Emitido por Eed                                       |                                    |  |
| NOMBRE                                                                                                    | FNMT Clase 2 CA                                              | 21/02/2012                                            | 1012                               |  |
|                                                                                                    |                                                              |                                                       |                                    |  |
| )atos de firma                                                                                                    |                                                              |                                                       |                                    |  |
| Fecha de firma: 20/08/2                                                                                                    | 009 20:46:12.046                                             |                                                       |                                    |  |
| Contraction of the second second s |                                                              |                                                       |                                    |  |
| Esquema XAdES: 1.3.2                                                                                                    |                                                              |                                                       |                                    |  |

Si extraemos el archivo haciendo doble clic sobre él se nos abrirá con el visor de archivos XML predeterminado que tengamos en el PC (normalmente Internet Explorer). Normalmente nos saldrá una advertencia de que tenemos scripts o ActiveX que se van a ejecutar. Podemos dejarle que se ejecuten o no. Es indiferente.

| C:\Docu                                                                                                    | ments and Settings\ALFREDO\Configuración local\Temp\Contrato FERNANDEZ, S.A. (firmado po - Windows Intern                                                                                                    | net Ex 💶 🗖 🗙    |
|----------------------------------------------------------------------------------------------------|----------------------------------------------------------------------------------------------------|-----------------|
| 00.                                                                                                    | 🖀 C:\Documents and Settings\ALFREDO\Configuración local\Temp\Contrato FER 🗾 🌆 🗙 Digo Customize Search                                                                                                    | P •             |
| Archivo                                                                                                    | Edición Ver Eavoritos Herramientas Ayuda                                                                                                    |                 |
| 😪 🏘                                                                                                    | 🏉 C: \Documents and Settings \ALFREDO\Configuración I                                                                                                    | ramientas 🔹 🔞 🕇 |
| Para ayu<br>equipo. H                                                                                                    | idar a proteger su seguridad, Internet Explorer impidió que esta página web ejecutara scripts o controles ActiveX que podrían obter<br>Haga dic aquí para ver opciones                                           | ner acceso al 🗙 |
| rml<br - <docu<br>opan<br/>Id<br/>opan<br/>Id<br/>- cds:<br/>xn<br/>- <d< th=""><th><pre>version="1.0" encoding="UTF-8" ?&gt; mento id="documento"&gt; tts Encoding="urn:ietf-org:base64" FileName="ANEXO CONTRATO 8-2009-2.xls" ="fichero1"&gt;OM8R4KGxGuEAAAAAAAAAAAAAAAAAAAAAAAAAAAAAAAAAAA</pre></th><th>аааавааа.</th></d<></docu<br> | <pre>version="1.0" encoding="UTF-8" ?&gt; mento id="documento"&gt; tts Encoding="urn:ietf-org:base64" FileName="ANEXO CONTRATO 8-2009-2.xls" ="fichero1"&gt;OM8R4KGxGuEAAAAAAAAAAAAAAAAAAAAAAAAAAAAAAAAAAA</pre> | аааавааа.       |
| 1 listo                                                                                                    | Mi equino                                                                                                    | ▶<br>100% × 4   |
| Liato                                                                                                    | [ ] ] ] ] ] ] ] ] ]                                                                                                    | 100.10 + //     |

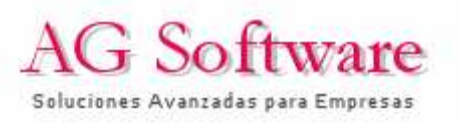

**5**°) Ahora lo que tendremos que ver es que **este archivo es nuestro archivo original firmado** ya que podría enviarnos otro documento con el mismo nombre (pero vacío). Para ello guardamos desde Explorer el archivo en alguna ruta (menú Archivo / Guardar como) y ejecutamos "Validar Documentos Firmados", eligiendo este archivo XML que hemos guardado desde el navegador.

| Herramienta pi                      | ara firmar electrónicamente y validar do           | cumentos firmados |                   |               |
|-------------------------------------|----------------------------------------------------|-------------------|-------------------|---------------|
| ) II<br>***                         | ITECO                                              | Firmar docur      | nentos            |               |
| Herramier<br>Electrónica<br>Documer | ta para Firmar<br>mente y Validar<br>ntos Firmados | Validar docu      | mentos firmados   |               |
|                                     | A                                                  | Validar certifi   | icados            |               |
| e e                                 |                                                    | Configuració      | n                 | ŀ             |
| ( Calanciana a Lilanov              |                                                    |                   |                   |               |
| Seleccione el docun                 | nento firmado para valida                          | ar                |                   | <u>^</u>      |
| Buscar en: 📑 Firm                   | nado                                               |                   | - 6 6             |               |
| Contrato FERNAN                     | IDEZ. S.A. (AMBAS FIRMA                            | S).xml            |                   |               |
| Contrato FERNAN                     | DEZ, S.A. (firmado por AG                          | G Software)-      | VERIFICAR.xml     |               |
| Contrato FERNAN                     | IDEZ, S.A. (firmado por AG                         | G Software).x     | ml                |               |
|                                     | ,,                                                 | ,                 |                   |               |
|                                     |                                                    |                   |                   |               |
|                                     |                                                    |                   |                   |               |
|                                     |                                                    |                   |                   |               |
|                                     |                                                    |                   |                   |               |
| Nombre de archivo:                  | Contrato FERNANDEZ, S                              | S.A. (firmado p   | or AG Software)-  | VERIFICAR.xml |
| Archivos de tipo:                   | Formato de documento                               | firmado (*.xs     | ig, *.xml, *.p7s) | -             |
|                                     |                                                    |                   | Abrir             | Cancelar      |

Sale el contenido original firmado, por lo que todo está OK. Contrato firmado. "AMBAS PARTES DEBEN GUARDAR EL CONTRATO FERNANDEZ, S.A. (AMBAS FIRMAS).XML". ESE ES EL CONTRATO CON VALIDEZ LEGAL.

| intrection of the second second secon | y Validar                                                                                | Documentos Firr                                         | nados        |
|----------------------------------------------------------------------------------------------------|------------------------------------------------------------------------------------------|---------------------------------------------------------|--------------|
| irma<br>La validación de la firma no :<br>El documento e<br>icherns firmados                                                                                                    | Validez de firma<br>e puede completar con la informa<br>s una firma XADES-BES/EPES válid | ción contenida en el fiche<br>a. Validación incompleta. | ro de firma. |
| Nombre del Fichero                                                                                                    | Tamaño                                                                                   | Digest (SH                                              | A1)          |
| NEXO CONTRATO 8-2009-2 xls                                                                                                    | 13.5 Kb                                                                                  | Digotr(on                                               |              |
| CONTRATO 8-2009-1.doc                                                                                                    | 170 Kb                                                                                   |                                                         |              |
| ertificados de firma                                                                                                    | 21.                                                                                      |                                                         |              |
| Emitido para                                                                                                    | Emitido por                                                                              | Fecha de caducidad                                      |              |
| NOMBRE                                                                                                    | FNMT Clase 2 CA                                                                          | 31/05/2010                                              |              |
| atos de firma                                                                                                    |                                                                                          |                                                         |              |
| Fecha de firma: 20/08/2009                                                                                                    | 20:11:36.171                                                                             |                                                         |              |